# **Online Exchange Instructions**

### Step 1: Sign into your online account

<u>Click here to access the login page</u> > the Login button is located on the right side of the black toolbar

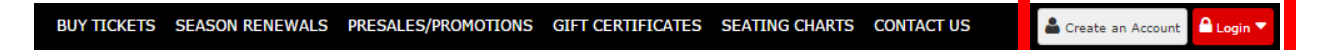

<u>If you have an existing online account</u> simply enter your account number or email address and the password that you had used when logging into the site the first time. If you have forgotten your password select the "Forgot Password" link and a temporary one will be sent to the email address on file.

| Email / Account #                                                 |
|-------------------------------------------------------------------|
| Password                                                          |
| Login<br><u>New User</u><br>Forgot Password?<br>Link Your Account |

**For customers who do not have an online account already set up**, if needed, please contact your Wolf Pack representative and they can provide you with your Account Number and Pin Number. Select the "Link Your Account" option under the Login tab and proceed from there.

For any questions regarding account information or login information please contact the Wolf Pack Sales Office at 855-762-6451 for assistance.

After signing into your online account, select the "Manage My Account" button on the top toolbar.

#### **My Account**

| My Profile                                 | My Tickets                 |
|--------------------------------------------|----------------------------|
| Test Test Edit                             | Season Renewal Application |
| tickets@xlcenter.com<br>Account# 410109169 | Reissue                    |
|                                            | Exchange                   |
| Addresses Edit                             | Transfer >                 |
| Primary<br>1 Civic Center Plaza            | Cancel Pending Transfer    |
| Hartford CT 06103                          | Order History              |
|                                            |                            |
| Phone Numbers Edit                         |                            |
| Business 860-249-6333                      |                            |

You will then be prompted to your home page for your account. Here you can edit your account info if needed and also utilize the online features for your tickets. Select the "Exchange" tab under My Tickets.

### Step 2: Exchange Your Season Tickets

Please note, online exchanges can only be used on future games that have not yet occurred. If you have unused tickets from previous games, you must contact your season ticket rep to process the exchange. Exchanges processed by your reps must be done within 72 hours of the new game that you intend on using your tickets for.

After selecting the exchange button on the "My Account" page, you will see all games within your season ticket package listed.

| BUY TICKETS     | SEASON RENEWALS                                                        | PRESALES/PROMOTIONS                                     | SEATING CHARTS          | CONTACT US | Manage My Account | Logout |
|-----------------|------------------------------------------------------------------------|---------------------------------------------------------|-------------------------|------------|-------------------|--------|
| Exchange        |                                                                        |                                                         |                         |            |                   |        |
| Select an event | or item to exchange                                                    |                                                         |                         |            |                   |        |
| Hartford Wolf   | Pack 2016-2017 Season                                                  |                                                         |                         |            |                   |        |
|                 | Hartford Wolf Pack 2016<br>Friday, October 14, 2016 at 7:<br>XL CENTER | <mark>-2017 Opening Night</mark><br>15 PM               |                         |            |                   | >      |
|                 | Hartford Wolf Pack vs S<br>Sunday, October 23, 2016 at 5<br>XL CENTER  | t. John's IceCaps (October<br>:00 PM                    | <u>23, 2016)</u>        |            |                   | >      |
| XL CENTER       | Hartford Wolf Pack vs H<br>Wednesday, October 26, 2016<br>XL CENTER    | ershey Bears (October 26,<br>at 7:00 PM                 | <u>2016)</u>            |            |                   | >      |
|                 | Hartford Wolf Pack vs L<br>Friday, October 28, 2016 at 7.<br>XL CENTER | <mark>ehigh Valley Phantoms (Oc</mark><br>15 PM         | <u>ctober 28, 2016)</u> |            |                   | >      |
|                 | Hartford Wolf Pack vs U<br>Saturday, October 29, 2016 at<br>XL CENTER  | <mark>tica Comets (October 29, 2</mark><br>7:00 PM      | <u>2016)</u>            |            |                   | >      |
|                 | Hartford Wolf Pack vs L<br>Wednesday, November 2, 201<br>XL CENTER     | <mark>ehigh Valley Phantoms (No</mark><br>6 at 11:00 AM | ovember 2, 2016)        |            |                   | >      |
|                 | Hartford Wolf Pack vs B<br>Friday, November 4, 2016 at 7<br>XL CENTER  | ridgeport Sound Tigers (No<br>:15 PM                    | ovember 4. 2016)        |            |                   | >      |
|                 | Hartford Wolf Pack vs W<br>Sunday, November 13, 2016 a<br>XL CENTER    | <mark>/ilkes-Barre Penguins (Nov</mark><br>at 5:00 PM   | ember 13, 2016)         |            |                   | >      |

Select the game that you would like to exchange.

After the game is selected, it will prompt you to the next screen where you will confirm that you want to move forward with the exchange. Check the box on the right side of the screen to select the ticket(s) and then hit "Next" at the bottom of the screen. The example below shows an account with one Adult Full Season and One Youth Full Season ticket in the account.

| Friday, October 14, 2016 at TBA<br>XL CENTER<br>Hartford Wolf Pack 2016-2017 Season |         |
|-------------------------------------------------------------------------------------|---------|
| \$21.00                                                                             | ۷       |
| \$10.00                                                                             | 2       |
|                                                                                     | \$31.00 |
|                                                                                     |         |
| Cancel                                                                              | Next    |

This will take you to the page where you will select the game you would like to exchange your ticket(s) for. Once the game is selected, you will be able to utilize the Pick Your Own seat map to select specific seat locations or use the best available option.

| Exchange<br>Select a new ev | ent                                                                            |
|-----------------------------|--------------------------------------------------------------------------------|
| Select a nev                | / event                                                                        |
|                             | Hartford Wolf Pack 2016-2017. Opening Night<br>Friday, October 14, 2016 at TBA |
| Cancel                      |                                                                                |

If you are exchanging an adult and a youth ticket (similar to the example shown) you will need to select the price types for the exchange. After selecting the tickets from the Pick Your Own map, click on the seat details" located at the bottom of the screen.

You will then select the price type(s) for the exchange – one adult exchange and one youth exchange. The exchange cost will be \$0.00. Hit "Continue" to proceed with the exchange.

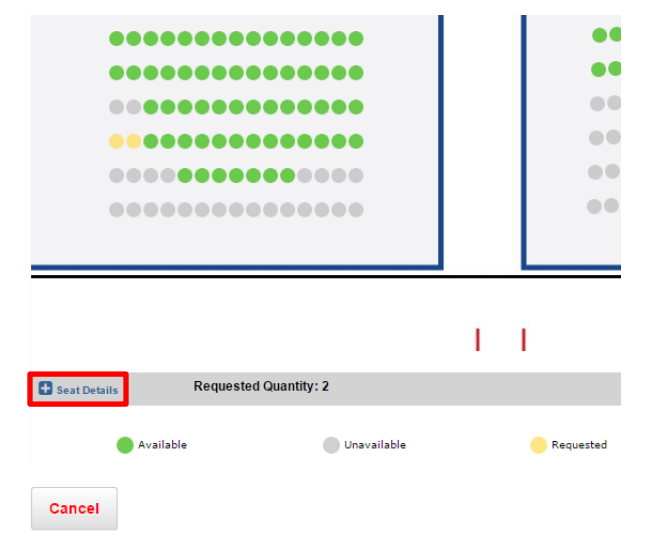

On the following screen, you will review the

| Section      | Row                | Seat     | Туре             | Price                   | Remove All |
|--------------|--------------------|----------|------------------|-------------------------|------------|
| LA:117       | E                  | 1        | FULL SEASON ADUI | 21.00                   | 圃          |
| LA:117       | E                  | <u>2</u> | YOUTH STH EXCHA  | 10.00                   | Ē          |
| Hide Details | lested Quantity: 2 |          |                  | Exchange Cost: \$0.00 💡 | Continue   |

exchange details and select the delivery method for the new tickets. Print at Home and Mobile Delivery options are both available. If you would like to change the game or seat locations that you are exchanging, you may do so at this time. Click "Next" to proceed to the next page.

#### Exchange

Review the new seats and select a delivery method

| Hartford Wolf Pack 2016<br>Friday, October 14, 2016 at TB<br>Change Event | -2017 Opening Night<br>A |         |
|---------------------------------------------------------------------------|--------------------------|---------|
| 1 X FULL SEASON ADULT EXCHANGE<br>Red - Outside 8                         |                          |         |
| 1 X YOUTH STH EXCHANGE<br>Red - Outside 8<br>LA:117, Row E, Seat 2        |                          |         |
| Change Seats                                                              |                          |         |
| New Ticket Cost                                                           |                          | \$31.00 |
| Old Ticket Cost                                                           |                          | \$31.00 |
| <u>Exchange Cost</u>                                                      |                          | \$0.00  |
| Delivery Method                                                           | Select •                 |         |
|                                                                           |                          |         |
| Cancel                                                                    |                          | Next    |

The following page will allow you to once again review all of your exchange details to make sure that everything is correct. If you would like to proceed with the exchange, you will select the "Yes, Submit Exchange" button at the bottom. If you wish to cancel the exchange, select the "Cancel Exchange" button.

#### Exchange

Is the following information correct?

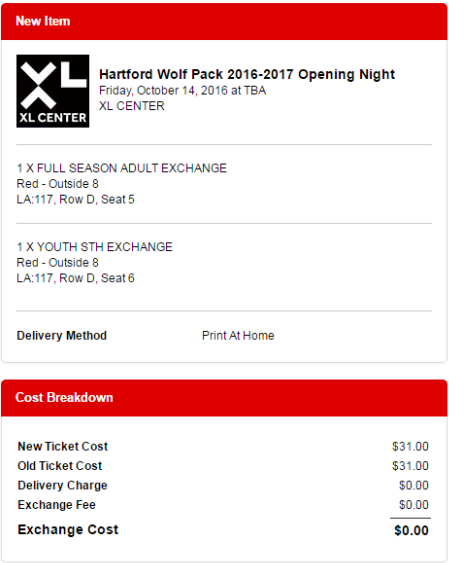

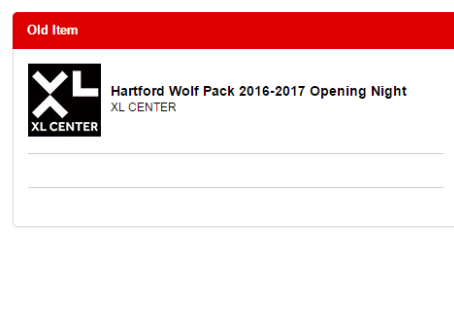

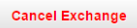

Yes, Submit Exchange

After submitting the exchange, you will receive the following message:

Please destroy your original tickets. They are no longer valid.

## Exchange

Your exchange has been processed.

Your exchange confirmation and your tickets will be emailed shortly after the exchanged is processed. Please note, you will receive two (2) separate emails – the confirmation email and the email containing your tickets.